# **CINAHL Plus with Full Text**

# Description

- Domaines couverts : soins infirmiers et professions paramédicales (l'ergothérapie, la physiothérapie, la réadaptation, l'orthophonie, l'inhalothérapie, les urgences médicales, etc.).
- Types de documents : plus de 5000 revues dont plus de 700 en texte intégral, ainsi que des livres, des chapitres de livres, des thèses et des comptes rendus de conférences.
- Période couverte : 1937+ et mise à jour : quotidienne.

## Accès à la base

- À partir de la page Web de la Bibliothèque (<u>http://www.bibl.ulaval.ca</u>), consultez la liste complète des bases de données sous l'onglet Base de données. La base est disponible sur l'interface de recherche EBSCO*host*.
- L'accès à cette base est réservé aux membres de l'Université Laval.

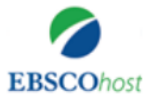

 Recherche : CINAHL Plus with Full Text
 Choisir les bases de données

 Sélectionner un cha...
 Rechercher

 AND •
 Sélectionner un cha...
 Créer une alerte
 Effacer

 AND •
 Sélectionner un cha...
 •
 •
 •

### **Recherche - Mot clé**

- Recherche par défaut de CINAHL, la recherche par mot clé permet de rechercher un ou plusieurs termes dans tous les champs de la notice. La recherche dans un champ particulier est également possible en sélectionnant un champ tel que auteur, titre, résumé, nom du périodique, etc.
- Il est nécessaire d'écrire les mots en anglais.
- La recherche par mot clé permet l'utilisation des opérateurs booléens : l'union (OR), l'intersection (AND) ou l'exclusion (NOT) de plusieurs termes ou ensembles de termes.
- Pour rechercher une expression exacte, utilisez les guillemets "*mental health treatment*". Cette recherche va repérer les trois mots dans cet ordre.
- Vous pouvez étendre votre recherche en sélectionnant la troncature : l'astérisque (\*) permet de rechercher toutes les variantes d'un mot (ex : la recherche *arter\** trouvera *artery*, *arteries*, *arterial*, etc.).
- Vous pouvez **cibler vos résultats** en limitant par : année de publication, type de publication, sous-ensemble de revues, article relu par un comité de lecture, etc.

# **Recherche - Descripteurs CINAHL**

- Recherche par descripteurs (sujet). Elle permet de préciser et de pondérer les résultats de recherche.
- Cliquez sur Descripteurs CINAHL pour accéder à cette recherche.
- Il est recommandé de rechercher un sujet à la fois. Une liste alphabétique contenant les descripteurs correspondants au concept recherché apparaîtra (ex : la recherche *Vitamin C* donne comme résultat le descripteur *Ascorbic Acid*).
- En cliquant sur l'hyperlien du terme recherché, il est possible de:
  - Visualiser l'arborescence du descripteur recherché;

- Développer la recherche en cherchant également tous les termes plus spécifiques classés sous le terme recherché. (ex : ✓ Développer (+) Hand recherche également Finger, Tumb et Wrist);
- Utiliser Concept majeur pour repérer uniquement les références dont le descripteur est considéré comme sujet principal du document;
- En cochant sur la case à gauche du descripteur recherché, vous pouvez préciser la recherche en sélectionnant un ou plusieurs sous-descripteurs (*Diagnosis*, *Drug therapy, Psychological factors, Surgery, etc.*).
- Finalement, cliquez sur le bouton
   <u>Rechercher la base de</u>
   pour lancer la recherche du descripteur dans
   CINAHL.

### Gestion des résultats

#### Affichage des résultats

- Une fois la recherche effectuée, les résultats s'affichent par ordre chronologique. Il est possible de trier les résultats en utilisant le menu déroulant
   Date la plus récente .
- Pour consulter la référence complète, cliquez sur l'hyperlien du titre. Passez le curseur de votre souris sur l'icône Aperçu pour afficher le résumé.
- Il est possible de préciser votre recherche en utilisant une des options proposées sous le menu Affiner les résultats situé à gauche des résultats. En cliquant sur l'un d'entre eux, une nouvelle recherche sera automatiquement lancée en ajoutant cette limite à la recherche.

#### **Obtention du document**

Les articles des périodiques inclus dans CINAHL Plus with Full Text sont accessibles en cliquant sur texte intégral PDF ou HTML. Pour les autres, cliquez sur le bouton pour vérifier si la Bibliothèque de l'Université Laval est abonnée au périodique.

#### Impression, sauvegarde et envoi des références par courriel

- Il est possible d'imprimer, de sauvegarder ou d'envoyer par courriel les références à partir de la notice ou du dossier. Le texte intégral des articles en format HTML est automatiquement inclus. Pour les articles en format PDF, vous devez ouvrir le document et utiliser les fonctionnalités d'Acrobat Reader.
- Il est également possible de formater les références selon plusieurs styles bibliographiques, dont celui de l'APA (*American Psychological Association*) en cliquant sur l'icône **Citer** :

#### Historique de la recherche/Alertes

- L'onglet Historique de recherche > permet de visualiser l'historique de vos recherches et de combiner deux ou plusieurs lignes de recherche en utilisant les opérateurs booléens AND, OR et NOT.
- Cet onglet vous permet aussi de sauvegarder une ou plusieurs lignes de recherche afin de poursuivre la recherche ultérieurement et de créer des alertes. Pour utiliser ces fonctionnalités, il faut créer un compte personnel.
- Il est également possible de mettre en place une alerte en cliquant sur l'icône pour créer une adresse de flux RSS.

### Aide

La fonction Aide et les points d'interrogation ? permettent d'obtenir des renseignements sur les diverses fonctionnalités de CINAHL.

### **EndNote pour CINAHL**

EndNote est un logiciel qui permet de gérer les références bibliographiques de manière à pouvoir générer automatiquement des bibliographies ou à intégrer des citations dans un document MS Word. Il est possible d'exporter les citations désirées à partir de la notice complète d'un article ou à partir du dossier en cliquant sur l'icône .